## 3, IZRADA TESTA ZA STUDENTE KORISTEĆI APLIKACIJU FORMS

UPUTSTVO za nastavnike i saradnike Medicinskog fakulteta, Univerziteta u Nišu

U prethodna dva uputstva ste se upoznali uopšteno sa paketom Office 365, kako mu pristupate sa Vašim parametrima, sa njegovim aplikacijama, a upoznali ste se i sa grupama u okviru paketa kao i kako Vi formirate NAMENSKU grupu importujući neku OPŠTU grupu, bilo kroz aplikaciju People bilo kroz aplikaciju Teams.

U ovom uputstvu osvrnućemo se na aplikaciju **Forms** i kako uz pomoć nje možete napraviti test (kolokvijum, ispit,..) za studente. Koristićemo probna pitanja, kolegenice Sladjane Ugrenović, za probni test iz Anatomije.

Ulogujte se na Vaš O-365 nalog. Ja ću se ulogovati referentnim nalogom <u>redovniprofesor@msi2.medfak.ni.ac.rs</u>. Kliknite na aplikaciju **Forms**. Za slučaj da pitanja tj. odgovore ne ocenjujete poenima izaberite strelicom New Form, a ako svakom pitanju dodeljujete odredjeni **broj poena** i ocenjujete **tačan odgovor** izaberite **New Quiz**. Nazovite test npr. **Probni test iz Anatomije**, izaberite **Add New**, zatim **choise** - pitanja sa izborom tačnog odgovora. Unesite pitanje i opcione odgovore ukucavanjem ili kopiranjem ako ste ih ranije pripremili. Ako ste za odgovore spremili više od 2 opcije-odgovora dodajte opcione odgovore sa **Add option** i unesite ih. Ako želite da obrišete neku opciju-odgovor ili celo pitanje samo

kliknite na delete-ikonu kante pored odgovarajućeg. Selektujte **correct answer** - opciju sa tačnim odgovorom. Dodajte broj poena za to pitanje **Points**. Ako je moguć samo jedan odgovor, i ako odgovor na pitanje nije obavezan, ostavite netaknuto tj. <u>isključene</u> opcije **Multiple answers** i **Required**. Ako želite da za svakog studenta ponudjene opcije-odgovori

budu izmešani, idite na znak tri tačke

i uključite Shuffle options. Da ne biste za svako pitanje ponavljali

podešavanja, možete klikom na ikonu **Copy question** iskopirati pitanje koliko god vam treba pitanja i posle samo unesete tekst pitanja i opcija-odgovora kao i ispravan odgovor.

|                                                                                         |                                                                   |                | D | Ŵ   | $\uparrow$ | $\downarrow$ |               |
|-----------------------------------------------------------------------------------------|-------------------------------------------------------------------|----------------|---|-----|------------|--------------|---------------|
| 2. Koj                                                                                  | ji od navedenih mišića učestvuje u formiranju uzvišenja palca (ti | henar).        |   |     |            |              |               |
|                                                                                         | m.flexor pollicis brevis, m.flexor pollicis longus                |                |   |     |            |              |               |
|                                                                                         | m.flexor pollicis brevis, m.abductor pollicis brevis              | Correct answer |   |     |            |              |               |
|                                                                                         | m.adductor pollicis brevis, m.opponens pollicis                   |                |   |     |            |              |               |
|                                                                                         | m. abductor pollicis brevis, m.palmaris brevis                    |                |   |     |            |              |               |
|                                                                                         | m. extensor pollicis brevis, m.flexor pollicis brevis             |                |   |     |            |              |               |
| + Add                                                                                   | option                                                            |                |   |     |            |              |               |
| Point                                                                                   | s: 1 Mult                                                         | iple answers   | • | Req | uired      | ;···         |               |
| 1                                                                                       |                                                                   |                |   |     |            | Shu          | uffle options |
|                                                                                         | new                                                               |                |   |     |            | Dro          | p-down        |
|                                                                                         |                                                                   |                |   |     |            | Sub          | title         |
| <ol> <li>U kom delu medijastinuma se nalazi aorta ascendens?</li> <li>Point)</li> </ol> |                                                                   |                |   |     | Jul        |              |               |
| 3. U koi<br>(1 Po                                                                       | m delu medijastinuma se nalazi aorta ascendens?<br>int)           |                |   |     |            | Add          | branching     |

Kad ste uneli i podesili sva pitanja za Vaš test idete gore desno na na znak tri tačke i pa izaberete Settings - Podešavanja. Ona su opciona ali otprilike treba da su kao na sledećoj slici.

Ako NE želite da po rešavanju testa studentu automatski stignu rezultati, opcija Show results automatically treba da je <u>isključena</u>.

Da testu mogu da pristupe i rešavaju ga samo studenti koji su registrovani u našoj instituciji, sa nalogom broj\_indexa@online.medfak.ni.ac.rs možete izabrati Only people in my organization can respond, kao što je uradjeno i u video uputstvu. Medjutim još bezbednije i odredjenije izabrati Specific people in my organization can respond. SLOBODNO IZABERITE OVU OPCIJU, IAKO ONA NIJE PROMENJENA U VIDEO UPUTSTVU! Da bi se snimilo ime studenta koji je rešavao test i da jedan student može samo jednom da pošalje-submituje rezultate selektujte Record name i One response per person.

| Settings                                                                           | eview 🐵 Theme Share ····                                                                                                    |  |  |  |  |  |  |
|------------------------------------------------------------------------------------|----------------------------------------------------------------------------------------------------|--|--|--|--|--|--|
| Option for quiz                                                                    | Send and collect responses                                                                                                    |  |  |  |  |  |  |
| Show results automatically                                                         |                                                                                                    |  |  |  |  |  |  |
| Responders will see their results after you've<br>reviewed their answers manually. | Specific people in my organization can respond   Enter a name or email address                                                                            |  |  |  |  |  |  |
|                                                                                    |                                                                                                    |  |  |  |  |  |  |
| Who can fill out this form                                                         | Who can respond                                                                                                    |  |  |  |  |  |  |
| Anyone can respond                                                                 |                                                                                                    |  |  |  |  |  |  |
| Only people in my organization can respond                                         | https://forms.office.com/Pages/Respon                                                                                                    |  |  |  |  |  |  |
| Specific people in my organization can<br>respond                                  |                                                                                                    |  |  |  |  |  |  |
| Record name                                                                        | ❷ ☵ >                                                                                                    |  |  |  |  |  |  |
| One response per person                                                            |                                                                                                    |  |  |  |  |  |  |
| Options for responses                                                              | Share as a template                                                                                                    |  |  |  |  |  |  |
| Accept responses                                                                   | + Get a link to duplicate                                                                                                    |  |  |  |  |  |  |
| Start date                                                                         |                                                                                                    |  |  |  |  |  |  |
|                                                                                    | Share to collaborate                                                                                                    |  |  |  |  |  |  |
| 12/3/2020 🛗 11:30 AM 🗸                                                             | + Get a link to view and edit                                                                                                    |  |  |  |  |  |  |
| End date                                                                           |                                                                                                    |  |  |  |  |  |  |
|                                                                                    | Selektujte da prihvatate odgovore, i izaberite datum i vreme početka kao i<br>datum i vreme kraje teste. A secont responses Stort date i End date. Ale    |  |  |  |  |  |  |
| 12/3/2020                                                                          | želite da svakom studentu sva pitanja budu drugačije-nasumično                                                                                            |  |  |  |  |  |  |
| Shuffle questions                                                                  | rasporedjena selektujte <b>Shuffle questions</b> i <b>All questions</b> . Možete dodati                                                                   |  |  |  |  |  |  |
| All questions                                                                      | zahvalnu poruku Customize tank you message.                                                                                                    |  |  |  |  |  |  |
| OLock questions                                                                    | Ako ne zelite da student dobije mail posle reŝavanja testa opcija <b>Send</b><br>email receint to respondents peka ostane isklijučena. A ako želite da Vi |  |  |  |  |  |  |
| Show progress bar                                                                  | dobijete mail sa obaveštenjem posle svakog rešavanja testa selektujte <b>Get</b>                                                                          |  |  |  |  |  |  |
| Customize thank you message                                                        | email notification of each response.                                                                                                    |  |  |  |  |  |  |
| Response receipts                                                                  | Time ste nodesili Vaš test. Ostaje samo još da odete na padajući menj                                                                                     |  |  |  |  |  |  |

Allow receipt of responses after submission

Get email notification of each response

Time ste podesili Vaš test. Ostaje samo još da odete na padajući meni Share, selektujte Only people in my organization can respond, kao što je uradjeno u video uputstvu. <u>Ali je još bolje izabrati Specific people in my</u> <u>organization can respond</u>, ukucajte ime ili početak imena Vaše grupe sa studentima koji trebaju polagati test i selektujte je (A). <u>Time ste obezbedili da</u> <u>će studentu iako ulogovanom, koji nije u grupi koju ste selektovali</u> (A), <u>biti</u>

*zabranjen pristup testu*. Zatim selektujte Link ikonu , i klikom na Copy iskopirajte taj link do Vašeg testa. Taj link zajedno sa opštim-pozivnim informacijama i uputstvom za polaganje testa (<u>obavezno naglasiti da je neophodno na kraju kliknuti na Submit, jer jedino će tada rešenja testa doći do nastavnika-sastavljača</u>) treba poslati emailom preko aplikacije Outlook u Office 365. Taj mail se šalje na email adresu grupe koju ste napravili po uputstvu broj 2 (npr. za grupu Biohemija IAS Medicina Testovi, na adresu grupe *biohemijaiasmedicinatestovi@msi2.medfak.ni.ac.rs*) i tada će svi studenti iz te Vaše grupe dobiti taj email sa linkom ka testu.

Sistem automatski snima formu-quiz, ali ponekad treba biti strpljiv i ne izlaziti iz aplikacije dok ne bude pisalo **Saved**. Uvek se možete vratiti na formu-test koji ste Vi napravili, da pogledate prikaz-**Preview** ili da vidite rezultate bilo pojedinačne bilo grupne u excel tabeli **Responses** i **Open in Excel**.

## Referentni useri u odgovarajućoj opštoj grupi:

M- sm@online.medfak.ni.ac.rs (Student123); S- ss@online.medfak.ni.ac.rs (Student123), F- sf@online.medfak.ni.ac.rs (Student123)

## Probna pitanja kolegenice Sladjane Ugrenović.

- 1. Lopatici (scapula) opisuju se sledeće strane i ivice:
- A. facies costalis et posterior, margo medialis/ superior/ inferior
- B. facies superior/inferior/lateralis, margo medialis et lateralis
- C. facies superior et inferior, margo superior/ inferior/ lateralis
- D. facies costalis et anterior, margo medialis/ lateralis/ superior
- E. facies costalis et posterior, margo medialis/ lateralis/ superior

2. Koji od navedenih mišića se pripaja na prednjoj strani žbice (radius), zaokružiti tačan odgovor.

- A. m.flexor digitorum profundus, m.pronator teres
- B. m.abductor pollicis londus, m. pronator quadratus
- C. m.flexor pollicis longus, m.pronator quadratus
- D. m. pronator quadratus, m.pronator teres
- E. m.flexor digitorum superficialis, m.pronator teres

3. Zaokružiti veze koje pojačavaju zglobnu čauru ramenog zgloba (art.humeri).

A. lig. coracohumerale, ligg.glenohumeralia

- B. lig. coracoacromiale, lig.coracohumerale
- C. lig. anulare radii, lig costoclaviculare
- D. ligg.glenohumeralia, lig.collaterale humerale
- E. lig.coracohumerale laterale, lig.coracohumerale mediale

 Zaokružiti onaj mišić nadlakta koji je po svojoj funkciji ekstenzor podlakta.

- A. m.biceps brachi
- B. m.anconeus
- C<mark>. m.triceps brachi</mark>
- D. m.brachioradialis
- E. m.coracobrachialis

5. Koji od navedenih mišića učestvuje u formiranju uzvišenja palca (thenar).

- A. m.flexor pollicis brevis, m.flexor pollicis longus
- B. m.flexor pollicis brevis, m.adductor pollicis
- C. m.adductor pollicis longus, m.opponens pollicis
- D. m. abductor pollicis brevis, m.palmaris brevis
- E. m. extensor pollicis brevis, m.flexor pollicis brevi